Week 4

### Homework for Lesson 4

Homework is your chance to put what you've learned in this lesson into practice. This homework is not "graded" and you are encouraged to write additional code beyond what is asked.

#### Note:

- Ensure you completed the <u>setup instructions</u> provided on the course page, before attempting the homework.
- The solutions to the homework are NOT provided. We encourage you to try it out and discuss in the course forum for further learning.
- The homework is NOT mandatory to get the course completion award.
- Post your questions, comments, or suggestions (if any) in the course forum @ <u>https://community.oracle.com/community/technology\_network\_community/moocs</u> /sql-fundamentals-2018/week-4

#### Watch out for:

- - Particular and the second second s
  - Expected output.

#### Assignment 1

The HR department wants you to create SQL statements to insert, update, and delete employee data. As a prototype, you use the MY\_EMPLOYEE table before giving the statements to the HR department.

**NOTE:** Before starting this task, execute the cleanup\_4a.sql script from the labs/cleanup scripts folder.

1. Run the lab\_04\_01.sql script from labs/lab\_scripts folder to create the MY\_EMPLOYEE table. Describe the structure of the MY\_EMPLOYEE table to identify the column names.

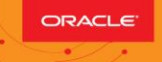

| DESCRIBE my                                       | /_employee | е                                                                       |
|---------------------------------------------------|------------|-------------------------------------------------------------------------|
| Name                                              | Null       | Туре                                                                    |
| ID<br>LAST_NAME<br>FIRST_NAME<br>USERID<br>SALARY | NOT NULL   | NUMBER(4)<br>VARCHAR2(25)<br>VARCHAR2(25)<br>VARCHAR2(8)<br>NUMBER(9,2) |

2. Create an INSERT statement to add the *first row* of data to the MY\_EMPLOYEE table from the following sample data. Do not list the columns in the INSERT clause. Do not enter all rows yet.

| ID | LAST_NAME | FIRST_NAME | USERID   | SALARY |
|----|-----------|------------|----------|--------|
| 1  | Patel     | Ralph      | rpatel   | 895    |
| 2  | Dancs     | Betty      | bdancs   | 860    |
| 3  | Biri      | Ben        | bbiri    | 1100   |
| 4  | Newman    | Chad       | cnewman  | 750    |
| 5  | Ropeburn  | Audrey     | aropebur | 1550   |

- 3. Populate the MY\_EMPLOYEE table with the second row of the sample data from the preceding list. This time, list the columns explicitly in the INSERT clause.
- 4. Confirm your addition to the table.

|   | 2 ID | LAST_NAME | FIRST_NAME | USERID | SALARY |
|---|------|-----------|------------|--------|--------|
| 1 | 1    | Patel     | Ralph      | rpatel | 895    |
| 2 | 2    | Dancs     | Betty      | bdancs | 860    |

5. Write an INSERT statement in a dynamic reusable script file to load the next two rows of sample data into the MY\_EMPLOYEE table. The script should prompt for all the columns (ID, LAST\_NAME, FIRST\_NAME, USERID, and SALARY). Save this script to hw4\_task1\_05.sql file.

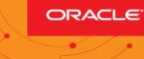

- 6. Populate the table with the next two rows of the sample data listed in step 3 by running the INSERT statement in the script that you created.
- 7. Confirm your additions to the table and make the data additions permanent.

|   | P ID | LAST_NAME | FIRST_NAME | 🖁 USERID 🖁 | SALARY |
|---|------|-----------|------------|------------|--------|
| 1 | 1    | Patel     | Ralph      | rpatel     | 895    |
| 2 | 2    | Dancs     | Betty      | bdancs     | 860    |
| З | 3    | Biri      | Ben        | bbiri      | 1100   |
| 4 | 4    | Newman    | Chad       | cnewman    | 750    |

- 8. Change the last name of employee 3 to Drexler.
- 9. Change the salary to \$1,000 for all employees who have a salary less than \$900.
- 10. Verify your changes to the table.

| AZ | ID | LAST_NAME | FIRST_NAME | 🖁 USERID | 🖁 SALARY |
|----|----|-----------|------------|----------|----------|
| 1  | 1  | Patel     | Ralph      | rpatel   | 1000     |
| 2  | 2  | Dancs     | Betty      | bdancs   | 1000     |
| З  | 3  | Drexler   | Ben        | bbiri    | 1100     |
| 4  | 4  | Newman    | Chad       | cnewman  | 1000     |

11. Delete Betty Dancs from the MY\_EMPLOYEE table. Confirm your changes to the table.

|   | 2 ID | LAST_NAME | FIRST_NAME | 2 USERID | SALARY |
|---|------|-----------|------------|----------|--------|
| 1 | 1    | Patel     | Ralph      | rpatel   | 1000   |
| 2 | 3    | Drexler   | Ben        | bbiri    | 1100   |
| З | 4    | Newman    | Chad       | cnewman  | 1000   |

- 12. Commit all pending changes.
- 13. Populate the table with the last row of the sample data listed in step 3 by using the statements in the script that you created in step 6. Run the statements in the script.

Note: Perform the steps (15-21) in one session only.

14. Confirm your addition to the table.

|   | 2 ID | LAST_NAME | FIRST_NAME | USERID   | SALARY |
|---|------|-----------|------------|----------|--------|
| 1 | 1    | Patel     | Ralph      | rpatel   | 1000   |
| Z | 3    | Drexler   | Ben        | bbiri    | 1100   |
| 3 | 4    | Newman    | Chad       | cnewman  | 1000   |
| 4 | 5    | Ropeburn  | Audrey     | aropebur | 1550   |

- 15. Mark an intermediate point in the processing of the transaction.
- 16. Delete all the rows from the MY\_EMPLOYEE table.

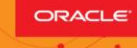

- 17. Confirm that the table is empty.
- **18. Discard the most recent** DELETE operation without discarding the earlier INSERT operation.
- 19. Confirm that the new row is still intact.

|   | 2 ID | LAST_NAME | FIRST_NAME | 2 USERID | SALARY |
|---|------|-----------|------------|----------|--------|
| 1 | 1    | Patel     | Ralph      | rpatel   | 1000   |
| 2 | 3    | Drexler   | Ben        | bbiri    | 1100   |
| З | 4    | Newman    | Chad       | cnewman  | 1000   |
| 4 | 5    | Ropeburn  | Audrey     | aropebur | 1550   |

20. Make the data addition permanent.

- 21. Modify the hw4\_task1\_05.sql script such that the USERID is generated automatically by concatenating the first letter of the first name and the first seven characters of the last name. The generated USERID must be in lowercase. Therefore, the script should not prompt for the USERID. Save this script to a file named hw4\_task1\_21.sql.
- 22. Run the hw4\_task1\_21.sql script to insert the following record:

| ID | LAST_NAME | FIRST_NAME | USERID   | SALARY |
|----|-----------|------------|----------|--------|
| 6  | Anthony   | Mark       | manthony | 1230   |

23. Confirm that the new row was added with the correct USERID.

|   | A | ID | LAST_NAME | FIRST_NAME | 2 USERID | SALARY |   |
|---|---|----|-----------|------------|----------|--------|---|
| 1 |   | б  | Anthony   | Mark       | manthony | 1230   | Ĩ |

Reference. See <u>4-2: Inserting Data</u> and <u>4-3: Modifying and Deleting Data</u> for reference.

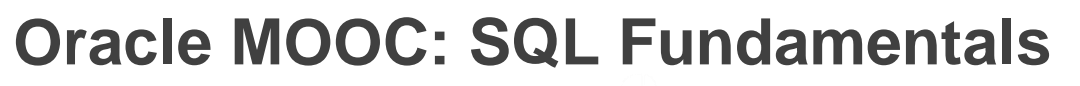

#### Assignment 2

ORACLE

**NOTE:** Before starting this task, execute the cleanup\_4b.sql script from the labs/cleanup scripts folder.

1. Create the DEPT table based on the following table instance chart. Save the statement in the hw4\_task2\_01.sql script, and then execute the statement in the script to create the table. Confirm that the table is created.

| Column Name  | ID          | NAME     |
|--------------|-------------|----------|
| Кеу Туре     | Primary key |          |
| Nulls/Unique |             |          |
| FK Table     |             |          |
| FK Column    |             |          |
| Data type    | NUMBER      | VARCHAR2 |
| Length       | 7           | 25       |

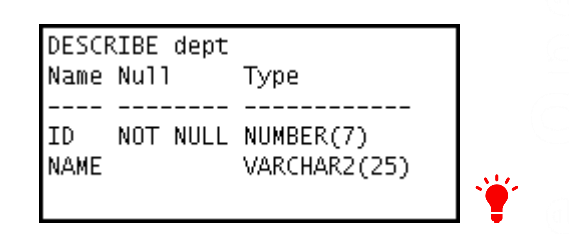

2. Create the EMP table based on the following table instance chart. Save the statement in the hw4\_task2\_02.sql script, and then execute the statement in the script to create the table. Confirm that the table is created.

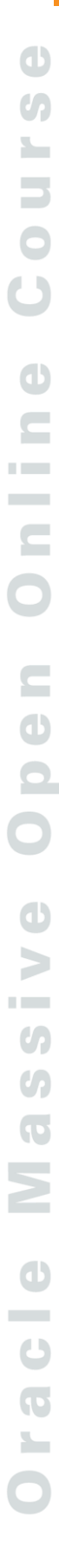

| Column Name  | ID     | LAST_NAME | FIRST_NAME | DEPT_ID |
|--------------|--------|-----------|------------|---------|
| Кеу Туре     |        |           |            |         |
| Nulls/Unique |        |           |            |         |
| FK Table     |        | $\odot$   |            | DEPT    |
| FK Column    |        |           |            | ID      |
| Data type    | NUMBER | VARCHAR2  | VARCHAR2   | NUMBER  |
| Length       | 7      | 25        | 25         | 7       |

| Name       | Null | Type         |  |
|------------|------|--------------|--|
|            |      | MUMPER(7)    |  |
| LAST_NAME  |      | VARCHAR2(25) |  |
| FIRST_NAME |      | VARCHAR2(25) |  |
| DEPT_ID    |      | NUMBER(7)    |  |

3. Modify the EMP table. Add a COMMISSION column of the NUMBER data type, with precision 2 and scale 2. Confirm your modification.

| Table EMP a                                            | lter | ed.                                                                   |
|--------------------------------------------------------|------|-----------------------------------------------------------------------|
| Name                                                   | Null | Туре                                                                  |
| ID<br>LAST_NAME<br>FIRST_NAME<br>DEPT_ID<br>COMMISSION |      | NUMBER(7)<br>VARCHAR2(25)<br>VARCHAR2(25)<br>NUMBER(7)<br>NUMBER(7,2) |

4. Modify the EMP table to allow for longer employee last names. Confirm your modification.

| Table EMP altere                                       | ed.                                                                   |  |
|--------------------------------------------------------|-----------------------------------------------------------------------|--|
| Name Null                                              | Туре                                                                  |  |
| ID<br>LAST_NAME<br>FIRST_NAME<br>DEPT_ID<br>COMMISSION | NUMBER(7)<br>VARCHAR2(50)<br>VARCHAR2(25)<br>NUMBER(7)<br>NUMBER(2,2) |  |

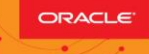

5. Drop the FIRST\_NAME column from the EMP table. Confirm your modification by checking the description of the table.

| -                          |       |                                        |   |
|----------------------------|-------|----------------------------------------|---|
| Table EMP a                | alter | ed.                                    |   |
| Name                       | Null  | Туре                                   |   |
| ID<br>LAST_NAME<br>DEPT_ID |       | NUMBER(7)<br>VARCHAR2(50)<br>NUMBER(7) |   |
| COMMISSION                 |       | NUMBER(2,2)                            | 1 |

6. In the EMP table, mark the DEPT\_ID column as UNUSED. Confirm your modification by checking the description of the table.

| Table EMP a                   | alter | ed.                                      |          |
|-------------------------------|-------|------------------------------------------|----------|
| Name                          | Null  | Туре                                     |          |
| ID<br>LAST_NAME<br>COMMISSION |       | NUMBER(7)<br>VARCHAR2(50)<br>NUMBER(2,2) | <b>`</b> |

- 7. Drop all of the UNUSED columns from the EMP table.
- 8. Create the EMPLOYEES2 table based on the structure of the EMPLOYEES table. Include only the EMPLOYEE\_ID, FIRST\_NAME, LAST\_NAME, SALARY and DEPARTMENT\_ID columns. Name the columns in your new table ID, FIRST\_NAME, LAST\_NAME, SALARY and DEPT\_ID respectively. Confirm that the table is created.

| Name                                               | Null     | Type                                                                  |
|----------------------------------------------------|----------|-----------------------------------------------------------------------|
| ID<br>FIRST_NAME<br>LAST_NAME<br>SALARY<br>DEPT_ID | NOT NULL | NUMBER(6)<br>VARCHAR2(20)<br>VARCHAR2(25)<br>NUMBER(8,2)<br>NUMBER(4) |

9. Alter the status of the EMPLOYEES2 table to READ ONLY.

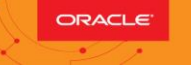

10. Try to delete all rows in the EMPLOYEES2 table. Observe what happens.

| Error starting at line : 7 in command -                                         |
|---------------------------------------------------------------------------------|
| truncate table employees2                                                       |
| Error report -                                                                  |
| SQL Error: ORA-12081: update operation not allowed on table "ORA1"."EMPLOYEES2" |
| 12081. 00000 - "update operation not allowed on table \"%s\".\"%s\""            |
| *Cause: An attempt was made to update a read-only materialized view.            |
| *Action: No action required. Only Oracle is allowed to update a                 |
| read-only materialized view.                                                    |
|                                                                                 |

11. Revert the EMPLOYEES2 table to the READ WRITE status. Now try to truncate the rows again.

| 0                                 |                        |
|-----------------------------------|------------------------|
| Table EMPLOYEES2 altered.         |                        |
| Table EMPLOYEES2 truncated.       |                        |
| 📌 📇 🙀 🎭 SQL   All Rows Fetched: ( | ) in 0.037 seconds     |
| 🚯 ID 🛛 🚯 FIRST_NA 🚯 LAST          | _NA 🚯 SALARY 🚯 DEPT_ID |
|                                   |                        |

12. Drop the EMP, DEPT, and EMPLOYEES2 table.

See <u>4-4: Creating Tables</u>, <u>4-5: Defining Constraints</u>, <u>4-6: Modifying Data Structures</u> and <u>4-7: Handling Transactions</u> for reference.

#### Assignment 3

1. Grant another user query privilege on your table. Then, verify whether that user can use the privilege.

**Note:** For this exercise, open another SQL Developer session and connect as a different user. For example, if you are currently using oral, open another SQL Developer session and connect as ora22.

- Grant another user (for example, ora22) privilege to view records in your REGIONS table. Include an option for this user to further grant this privilege to other users.
- Have the user query your REGIONS table.

2

racle

ORACLE

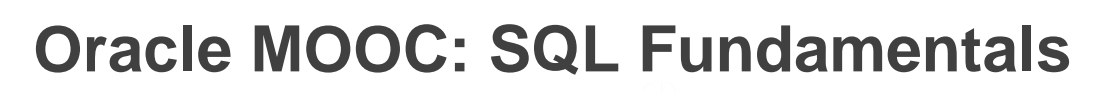

- Have the user pass on the query privilege to a third user, ora23.
- Take back the privilege from the user who performs step b.
- 2. Grant another user query and data manipulation privileges on your COUNTRIES table. Make sure that the user cannot pass on these privileges to other users.
- 3. Take back the privileges on the COUNTRIES table granted to another user.
- 4. Grant another user access to your DEPARTMENTS table. Have the user grant you query access to his or her DEPARTMENTS table.
- 5. Query all the rows in your DEPARTMENTS table.
- 6. Add a new row to your DEPARTMENTS table. oral should add Education as department number 500. ora22 should add Human Resources as department number 510. Query ora22's table from oral and vice versa.
- 7. Revoke the SELECT privilege from ora22 and vice versa.
- 8. Remove the row that you inserted into the DEPARTMENTS table in step 6 and save the changes.
- See <u>4-8: Controlling User Access</u> for reference.

### Assignment 4

1. Query the USER\_TABLES data dictionary view to see information about the tables that you own.

| 1 REGIONS<br>2 LOCATIO | 5<br>DNS |
|------------------------|----------|
| 2 LOCATIO              | INS      |
| 3 DEPARTS              |          |
| D DELAKT               | MENTS    |
| 4 JOBS                 |          |
| 5 EMPLOYE              | ees 🍟    |

### 0

# **Oracle MOOC: SQL Fundamentals**

2. Query the ALL\_TABLES data dictionary view to see information about all the tables that you can access. Exclude the tables that you own.

|    | TABLE_NAME               | OWNER |
|----|--------------------------|-------|
| 1  | DUAL                     | SYS   |
| Z  | SYSTEM_PRIVILEGE_MAP     | SYS   |
| З  | TABLE_PRIVILEGE_MAP      | SYS   |
| 4  | USER_PRIVILEGE_MAP       | SYS   |
| 5  | STMT_AUDIT_OPTION_MAP    | SYS   |
| 6  | AUDIT_ACTIONS            | SYS   |
| 7  | WRR\$_REPLAY_CALL_FILTER | SYS   |
| 8  | HS_BULKLOAD_VIEW_OBJ     | SYS   |
| 9  | HS\$_PARALLEL_METADATA   | SYS   |
| 10 | HS_PARTITION_COL_NAME    | SYS   |
| 11 | HS_PARTITION_COL_TYPE    | SYS   |

• • •

|     |                    |       | _           |
|-----|--------------------|-------|-------------|
| 98  | SDO_TOPO_DATA\$    | MDSYS |             |
| 99  | SD0_GR_MOSAIC_O    | MDSYS |             |
| 100 | SDO_GR_MOSAIC_1    | MDSYS |             |
| 101 | SDO_GR_MOSAIC_2    | MDSYS |             |
| 102 | SDO_GR_MOSAIC_3    | MDSYS |             |
| 103 | SD0_GR_PARALLEL    | MDSYS |             |
| 104 | SD0_GR_RDT_1       | MDSYS |             |
| 105 | SDO_WFS_LOCAL_TXNS | MDSYS | <b>````</b> |
|     |                    |       | • •         |

3. For a specified table, create a script that reports the column names, data types, and data types' lengths, as well as whether nulls are allowed. Prompt the user to enter the table name. Give appropriate aliases to the DATA\_PRECISION and DATA\_SCALE columns. Save this script in a file named hw4\_task4\_03.sql. For example, if the user enters DEPARTMENTS, the following output results:

| 실 Enter Sul   | ostitution | Variable | × |
|---------------|------------|----------|---|
| Enter value f | ortab_name | ;        |   |
| DEPARTMEN     | ITS        |          | ] |
|               | ок         | Cancel   |   |

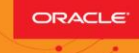

| 8 | OCLUMN_NAME     | 🕸 DATA_TYPE | 🚯 DATA_LENGTH | PRECISION | 🕸 SCALE | NULLABLE |
|---|-----------------|-------------|---------------|-----------|---------|----------|
| 1 | MANAGER_ID      | NUMBER      | 22            | 6         | 0       | Y        |
| Ζ | LOCATION_ID     | NUMBER      | 22            | 4         | 0       | Y        |
| З | DEPARTMENT_ID   | NUMBER      | 22            | 4         | 0       | N        |
| 4 | DEPARTMENT_NAME | VARCHAR2    | 30            | (null)    | (null)  | N        |

4. Create a script that reports the column name, constraint name, constraint type, search condition, and status for a specified table. You must join the USER\_CONSTRAINTS and USER\_CONS\_COLUMNS tables to obtain all this information. Prompt the user to enter the table name. Save the script in a file named hw4\_task4\_04.sql.

For example, if the user enters DEPARTMENTS, the following output results:

| 1.1    | ٤., |
|--------|-----|
| - ° (- | D.  |
| - N    | r - |
| _      | -   |

|   | COLUMN_NAME     | & CONSTRAINT_NAME | <pre>     CONSTRAINT_TYPE </pre> | SEARCH_CONDITION              |         |
|---|-----------------|-------------------|----------------------------------|-------------------------------|---------|
| 1 | DEPARTMENT_NAME | DEPT_NAME_NN      | C                                | "DEPARTMENT_NAME" IS NOT NULL | ENABLED |
| Z | LOCATION_ID     | DEPT_LOC_FK       | R                                | (null)                        | ENABLED |
| З | MANAGER_ID      | DEPT_MGR_FK       | R                                | (null)                        | ENABLED |
| 4 | DEPARTMENT_ID   | DEPT_ID_PK        | Р                                | (null)                        | ENABLED |

5. Add a comment to the DEPARTMENTS table. Then query the

USER\_TAB\_COMMENTS view to verify that the comment is present.

|   | COMMENTS           |             |           |       |       |     |           |     |
|---|--------------------|-------------|-----------|-------|-------|-----|-----------|-----|
| 1 | Company department | information | including | name, | code, | and | location. | Ϋ́́ |

6. Run the lab\_04\_06\_tab.sql script in the labs/lab\_scripts folder as a prerequisite for exercises 6 through 9.

Alternatively, open the script file to copy the code and paste it into your SQL Worksheet.

Then execute the script. This script:

- Drops the existing DEPT2 and EMP2 tables
- Creates the DEPT2 and EMP2 tables
- 7. Confirm that both the DEPT2 and EMP2 tables are stored in the data dictionary.

|   | TABLE_NAME |            |
|---|------------|------------|
| 1 | DEPT2      |            |
| 2 | EMP2       | <b>```</b> |

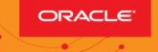

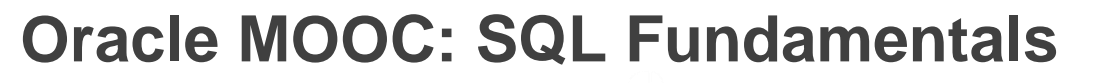

8. Confirm that the constraints were added, by querying the USER\_CONSTRAINTS view. Note the types and names of the constraints.

| EZ   | CONSTRAINT_NAME  | AZ | CONSTRAINT_TYPE |  |
|------|------------------|----|-----------------|--|
| 1 MY | /_EMP_DEPT_ID_FK | R  |                 |  |
| 2 MY | /_DEPT_ID_PK     | Р  |                 |  |
| ЗMN  | /_EMP_ID_PK      | Р  |                 |  |

9. Display the object names and types from the USER\_OBJECTS data dictionary view for the EMP2 and DEPT2 tables.

|   | B OBJECT_NAME | B OBJECT_TYPE |             |
|---|---------------|---------------|-------------|
| 1 | DEPT2         | TABLE         |             |
| 2 | EMP2          | TABLE         | <b>````</b> |

See <u>4-9: Introducing Data Dictionary Views</u> for reference.

Congratulations you have successfully completed homework for Week 4 of SQL Fundamentals.